## Etudiants inscrits à un enseignement

## Procédure pour obtenir le nombre, le nom, l'adresse e-mail et la photo des étudiants inscrits à votre(vos) enseignement(s) :

Cette procédure fonctionne uniquement avec l'accès personnel UNIL de l'enseignant (username + mot de passe).

- Aller sur le site de l'Université de Lausanne <u>www.unil.ch</u>
- Sélectionner « Campus pratique » (en haut)
- Au centre de la page, sous « Accès à », cliquer sur « Intranet administratif »

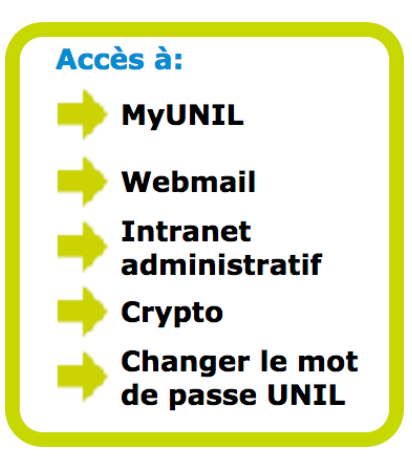

- Insérer votre nom d'utilisateur et mot de passe, ensuite « Se connecter / Login »
- Sélectionner « SylviaAcad : Enseignants »
- Cliquer sur « Inscriptions à mes enseignements et épreuves »

Vous pourrez ainsi consulter à votre guise le nombre d'étudiants inscrits à vos enseignements. De plus, vous pouvez affiner votre consultation et connaître exactement le nom de chaque étudiant. Pour cela :

- Cliquer sur le nombre d'étudiants à côté de l'enseignement concerné et la liste s'affichera

Vous pouvez accéder aux adresses e-mail en cliquant sur « Envoyer un email » et aux photos des étudiants inscrits en cliquant sur « Ajouter la photo » en bas du tableau.

Si vous constatez qu'un étudiant, présent à votre enseignement, ne figure pas sur la liste, nous vous remercions de bien vouloir en informer le secrétariat de l'Ecole de biologie.